## 第一步:登录系统

1、医药机构登录网址 http://ybj.hubei.gov.cn/hubeiHallSt/web/hallEnter/#/Index。请用原账号密码登录。
 2、湖北省外的医药机构账号密码有遗失的,请联系本省的省级或地市级医保部门获取或重置。
 3、湖北区域内医药机构在平台登陆遇到问题的(比如无法正常登录,密码遗失, "密码找回"遇到困难等),可联系电话 027 -87261763。

| <b>湖北医保服务平台</b><br>ybj.hubei.gov.cn <sup>首页</sup> 服务目录 政务中心 | 湖北智慧医保APP下载   注册 登录 注册登录常见问题 |
|-------------------------------------------------------------|------------------------------|
|                                                             | 单位账号/经办人账号登录                 |
|                                                             | ▲ 単位服号/形力人服号                 |
|                                                             | ▲ 時能入差約 ★                    |
|                                                             |                              |
|                                                             | 登录                           |
|                                                             |                              |
| 北北部西方保障局     取扱所有:開北部西方保障局                                  | 政府网站                         |
| 政府网站标识码: 4200000120 地址: 增北省武汉市武昌区中北路101号                    | 200 500                      |

## 第二步: 查看供应清单列表

1、点击"采购量分配----供应清单列表"导出供应品种清单(含中成药第三批+首批扩围接续品种)。2、医药机构在供应清单中查看供应品种及厂家、价格、剩余产能等。

| 湖北省<br>药品和医用耗材招采管理系统 |                           |             |            |                                          |        |      |                                                                                                    |      |     | (    | ) 前页 ① 您好,                                                                                                    | -            | <ul> <li>(c) 選出</li> </ul> |
|----------------------|---------------------------|-------------|------------|------------------------------------------|--------|------|----------------------------------------------------------------------------------------------------|------|-----|------|----------------------------------------------------------------------------------------------------|--------------|----------------------------|
| ٩                    | 中选品                       | 中供应清单       |            |                                          |        |      |                                                                                                    |      |     |      |                                                                                                    |              |                            |
| 我的工作台                | 医保统一编码 请输入 中选企业 请输入 风田 资金 |             |            |                                          |        |      |                                                                                                    |      |     |      |                                                                                                    | <b>查问 重型</b> |                            |
| 収量管理 ~               |                           |             |            |                                          |        |      |                                                                                                    |      |     |      |                                                                                                    |              |                            |
| 采购数据上报 >             | 中选品                       | 和供应清单       |            |                                          |        |      |                                                                                                    |      |     |      |                                                                                                    |              | 导出                         |
| 采购量分配 ^              |                           |             |            |                                          |        |      |                                                                                                    |      |     |      |                                                                                                    | 034048       |                            |
| 供应清单列表               | 序号                        | 所属批次        | 采购组        | 医保统一编码                                   | 药品名称   | 剂型   | 規格                                                                                                    | 制剂单位 | 数量  | 计价单位 | 中选企业                                                                                                    | (元)          | 实际剩余产能                     |
| 中选产品采购量确认            | 1                         |             | Mark Mark  | 1.000                                    | 1000   | 100  | ALC: NOT THE OWNER OF THE OWNER OF THE OWNER OWNER OF THE OWNER OF THE OWNER OF THE OWNER OF THE OWNER OF THE OWNER OF THE OWNER OF THE OWNER OWNER OWNER OWNER OWNER OWNER OWNER OWNER OWNER OWNER OWNER OWNER OWNER OWNER OWNER OWNER OWNER OWNER OWNER OWNER OWNER OWNER OWNER OWNER OWNER OWNER OWNER OWNER OWNER OWNER OWNER OWNER OWNER OWNER OWNER OWNER OWNER OWNER OWNER OWNER OWNER OWNER OWNER OWNER OWNER OWNE OWNER OWNER OWNER OWNER OWNER OWNER OWNER OWNER OWNER OWNER OWNER OWNER OWNER OWNER OWNER OWNER OWNER OWNER OWNER OWNER OWNE |      |     | 81   | (As in the local distance in the                                                                                                    | mil          |                            |
| 待分配星选择和确认(第三         | 2                         | 10.000      | 1000       | 1.1.1.1.1.1.1.1.1.1.1.1.1.1.1.1.1.1.1.1. | -      | 1000 | inerest of                                                                                                    | 10.  |     | - H  |                                                                                                    | 100          | -                          |
| 待分配量选择和确认(首批         | 3                         | 10,000      | 1000       |                                          | 100 C  | 1000 | 1000                                                                                                    | 10   | -   | 11   |                                                                                                    | 1000         |                            |
| 结果上报                 | 4                         |             | 1000       | A PROPERTY AND                           | Sec. 1 | 1000 | 100                                                                                                    |      |     | 11   |                                                                                                    | 100          |                            |
| 采购量分配管理 >            | 5                         |             | tions in a | 1 2                                      | -      | 1000 | Sector and                                                                                                    | -    |     | 10   | Second Second                                                                                                    |              |                            |
|                      | 6                         | 10,000      | 1000       |                                          | 10.000 | 100  |                                                                                                    |      | 100 |      | 100.000                                                                                                    | 1000         |                            |
|                      | 7                         |             | 2          |                                          | -      |      |                                                                                                    |      |     | 11   | Contraction of the local distance of the local distance of the loc |              |                            |
|                      | 8                         | 10,000      | 1000 010   | 1.1.1.1.1.1.1.1.1.1.1.1.1.1.1.1.1.1.1.1. | -      | 1000 | 1000                                                                                                    | 1    |     | iii. |                                                                                                    | 100          | _                          |
|                      | 9                         |             |            |                                          | -      | 1000 | 1000 C                                                                                                    | 1.1  | -   |      |                                                                                                    | 1000         | -                          |
|                      | 10                        |             |            |                                          |        | 100  | 4                                                                                                    |      |     | 10   | A                                                                                                    | 100          |                            |
|                      |                           | 显示 1 - 10 条 |            |                                          |        |      |                                                                                                    |      |     | < 1  | 2 3 4 5 6 81 >                                                                                                    | 10条/页        | ▽ 前往 1 页                   |

# 第三步:中选产品采购量确认

### 1、点击"采购量分配----中选产品采购量确认"菜单,可查看合同量,需进行确认操作。

| 湖北省<br>药品和医用耗材招采管理系统                     |      |                                                                     |                          |        |            |                |          |               |      |      |       | <ul><li>首页 (1) 総数</li></ul> | ÷,  | circ      | 🕑 退出 |
|------------------------------------------|------|---------------------------------------------------------------------|--------------------------|--------|------------|----------------|----------|---------------|------|------|-------|-----------------------------|-----|-----------|------|
| Q                                        | 注意   |                                                                     |                          |        |            |                |          |               |      |      |       |                             |     |           |      |
| 我的工作台                                    | 1、当  | 1、当前申报开关为【 <mark>开启</mark> 】, 医药机构 【 <mark>不可操作</mark> 】, 可操作时间为 【2 |                          |        |            |                |          |               |      |      |       |                             |     |           |      |
| 报量管理・・・・・・・・・・・・・・・・・・・・・・・・・・・・・・・・・・・・ |      | <b>太</b> 沟存供                                                        |                          |        |            |                |          |               |      |      |       |                             |     |           |      |
| 采购数据上报 🛛 🖌 🖌                             | 查询条  |                                                                     |                          |        |            |                |          |               |      |      |       |                             |     |           |      |
| 采购量分配 个                                  | 医保   | 统一编码                                                                | 医保统一编码                   |        | 品种         | <b>名称</b> 品种名称 |          |               | 企业名称 | 企业名称 |       |                             |     | 展开~    查询 | 重置   |
| 供应清单列表                                   |      |                                                                     |                          |        |            |                |          |               |      |      |       |                             |     |           |      |
| 中选产品采购量确认                                | ■中选需 | 需求量列                                                                | 表                        |        |            |                |          |               |      |      |       |                             |     |           |      |
| 待分配量选择和确认(第三                             |      |                                                                     |                          |        |            | 采购季本骨(片)       | 协议采购量(片) | 品种名称          |      | 句装   | 制刻单位/ |                             |     |           |      |
| 待分配量选择和确认(首批                             | 序号   | 操作                                                                  | 合同量                      | 操作状态   | 所属批次       | 粒/支/袋)         | 粒/支/袋)   | (品种名<br>称+剂型) | 规格   | 数量   | 包装单位  | 企业名称                        | 采购组 | 医保统一编码    | t    |
| 结果上报<br>采购量分配管理 >                        | 1    | 确认                                                                  | 已分配量: 查看<br>需分配量:        | 已分配待确认 | -          |                |          |               | 1000 |      |       | 1000000                     |     |           | - 1  |
|                                          | 2    | 确认                                                                  | 已分配量: <u>查看</u><br>需分配量: | 已分配待确认 |            | -              |          |               |      |      |       |                             | -   |           |      |
|                                          | 3    | 确认                                                                  | 已分配量: 查看<br>需分配量:        | 已分配待确认 | 4          |                |          |               |      |      |       |                             |     |           |      |
|                                          | 4    | 确认                                                                  | 已分配量: 查看<br>需分配量:        | 已分配待确认 | (in sector |                |          |               | -    |      |       |                             |     |           |      |
|                                          | 5    | 确认                                                                  | 已分配量: 查看<br>需分配量:        | 已分配待确认 | -          |                | -        | les.          |      |      |       |                             | -   |           |      |
|                                          |      |                                                                     | 已分配量. 查看                 | コハヨ住協社 |            |                |          |               |      |      |       |                             | _   |           |      |

## 第四步: 待分配量选择和确认

- 1、点击"采购量分配----待分配量选择和确认(第三批)以及待分配量选择和确认(首批扩围接续)",点击"分量"按钮,选择一条或多条填写合同量并保存。
- 2、已分配量均填写完毕后(已分配量与待分配量基本一致),需进行确认操作。
- 3、逐条填写,完成所有条目。

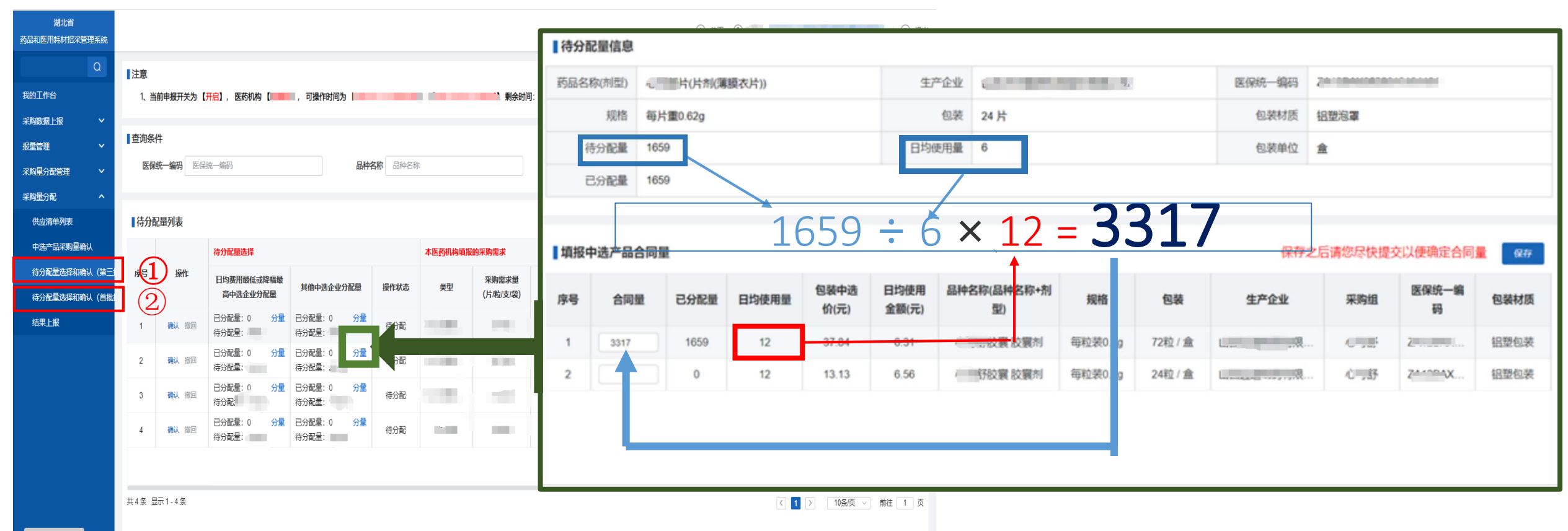

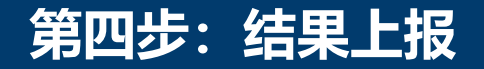

- 1、点击"采购量分配----结果上报",查看
- 2、"中选产品采购量确认","待分配量选择和确认"中所有条目点击确认后再上报。
- 3、数据上报后如需修改,可联系本省省级医保部门退回数据重新填报。

| 湖北省<br>药品和医用耗材招采管理系统   |      |                  |          |      |           |        |                   |    | (      | ) 首页 🕄 您好, 📃 |            | · · 退出     |
|------------------------|------|------------------|----------|------|-----------|--------|-------------------|----|--------|--------------|------------|------------|
| Q                      | ■医药机 | 构分量结果            |          |      |           |        |                   |    |        |              |            |            |
| 我的工作台<br>报星管理 >        | 医伤   | <b>兴统一编码</b> 医保统 | 5-编码     | į.   | 品种名称 品种名称 |        | 中选                |    |        | 查询重置         |            |            |
| 采购数据上报 ><br>采购量分配 ^    | 医药   | 机构分量结果           | 上报    导出 |      |           |        |                   |    |        |              |            |            |
| 供应清单列表                 | 序号   | 操作状态             | 合同量      | 合同金额 | 采购组       | 医保统一编码 | 品种名称(品种<br>名称+剂型) | 规格 | 最小包装数量 | 制剂单位/包装单位    | 中选企业       | 中选价格       |
| 中选产品采购量确认 待分配量选择和确认(第三 |      |                  |          |      |           |        |                   |    |        |              |            |            |
| 待分配星选择和确认(首批           |      |                  |          |      |           |        |                   |    |        |              |            |            |
| 结果上报<br>采购星分配管理        |      |                  |          |      |           |        |                   |    |        |              |            |            |
|                        |      |                  |          |      |           |        | 暂无内容              |    |        |              |            |            |
|                        |      |                  |          |      |           |        | A JUI J L         |    |        |              |            |            |
|                        | 共0条  |                  |          |      |           |        |                   |    |        |              | ( 1 ) 10条/ | 页 > 前往 1 页 |
|                        |      |                  |          |      |           |        |                   |    |        |              |            |            |
|                        |      |                  |          |      |           |        |                   |    |        |              |            |            |

## 医保部门查看结果上报进度

#### 医保部门账号:

1、"账号管理"---"医疗机构账号查看"可重置本省医疗机构密码(需分配量医药机构账号已下发省局)。
 2、"采购量分配"---"医疗机构分量结果查看"省、市、区级账号可查看分量数据是否上报,及时督促上报进度。

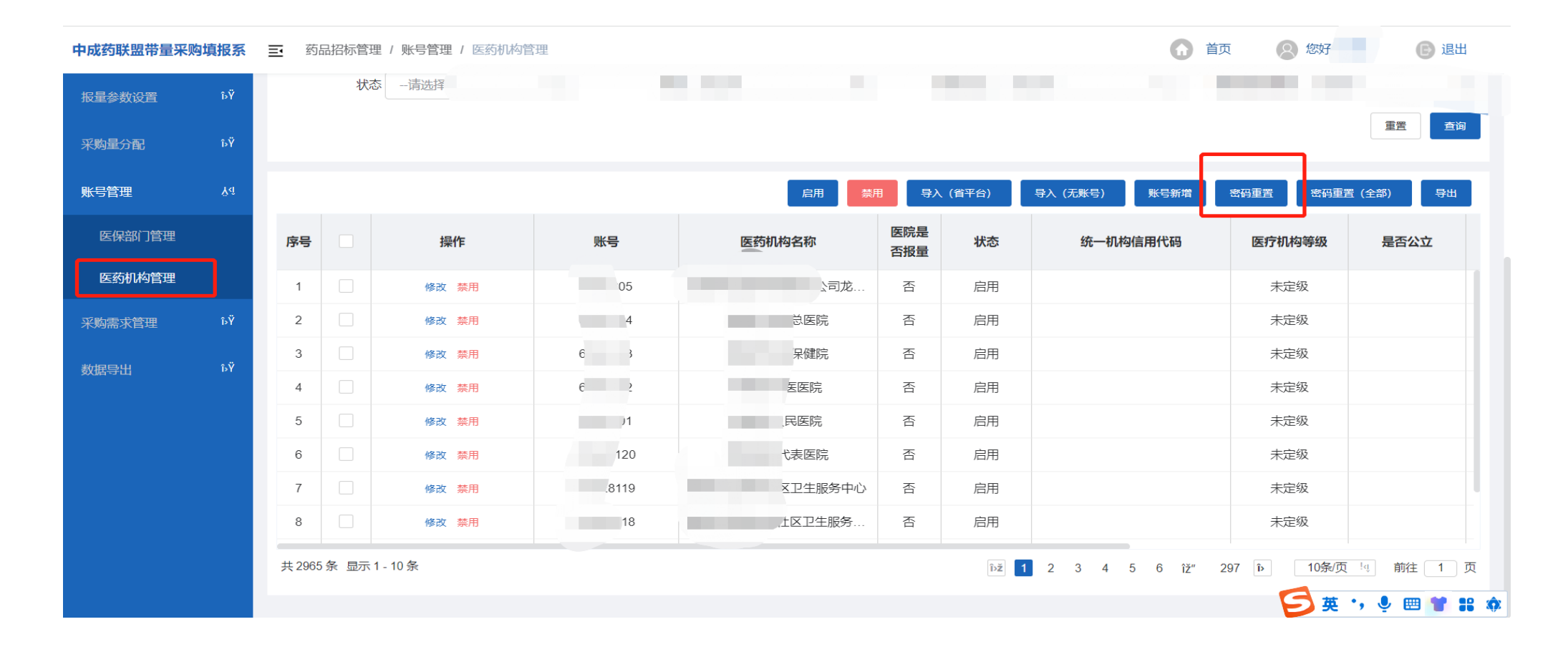